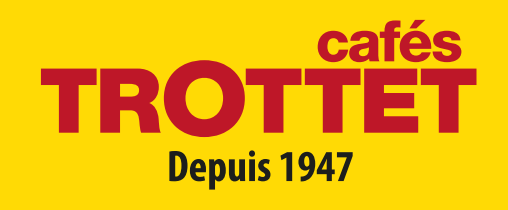

# **MODE D'EMPLOI** DR.COFFEE F10 - F12

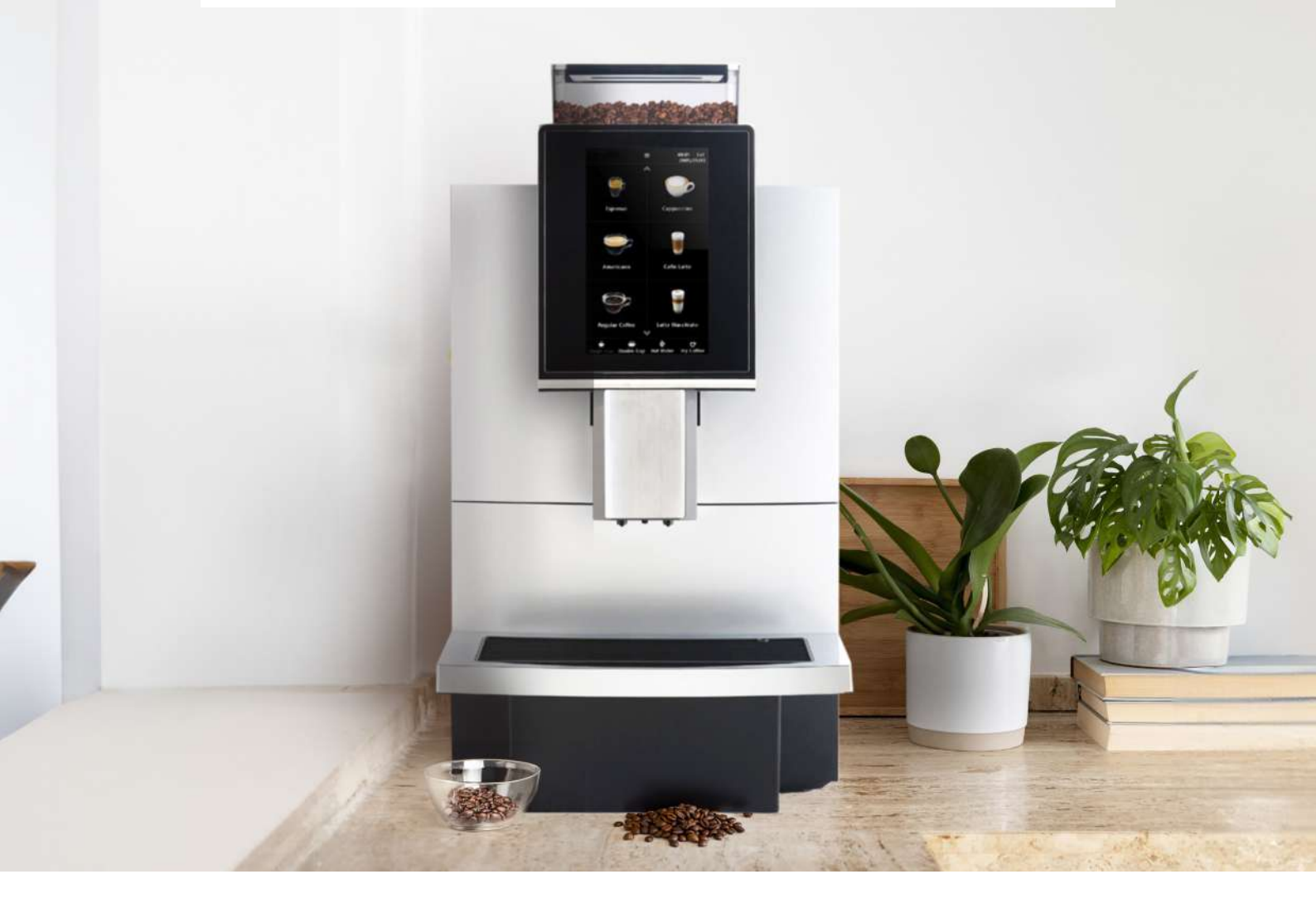

# À LA DÉCOUVERTE DES SECRETS DU CAFÉ

Lire attentivement et conserver les instructions.

## **PRÉSENTATION MACHINE F12**

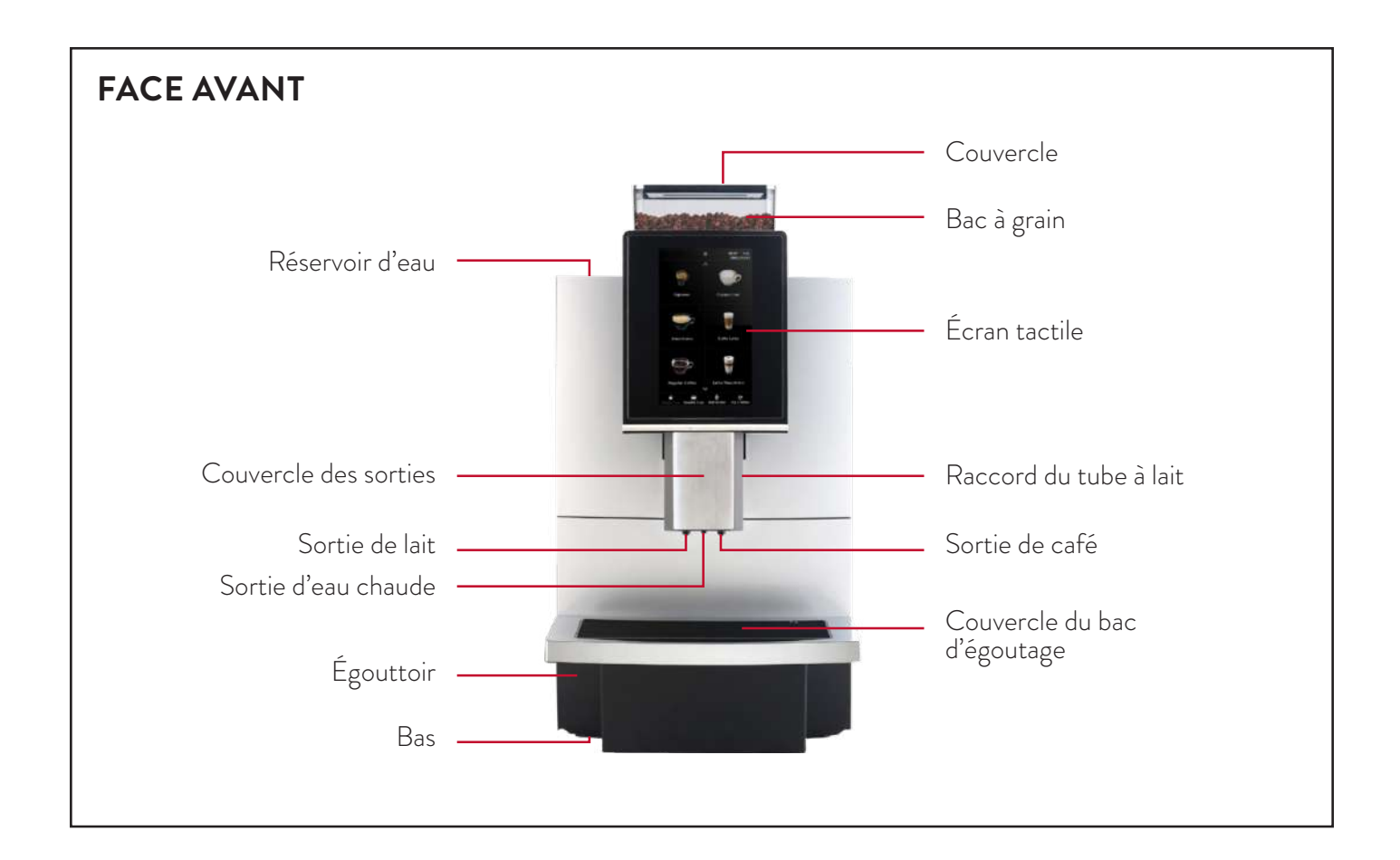

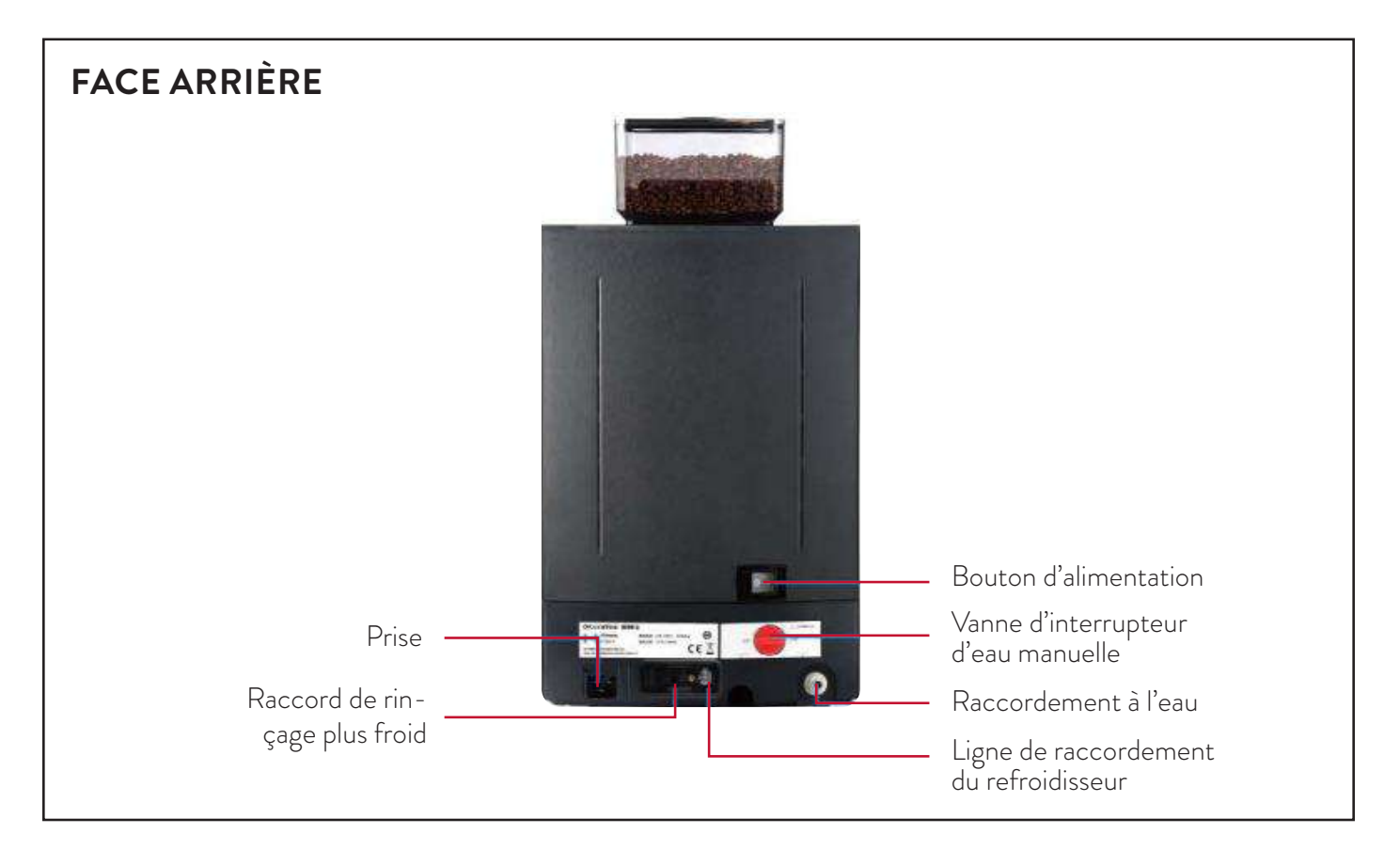

### NETTOYAGE ET ENTRETIEN EN PROFONDEUR

Attention : ce mode d'emploi concerne les machines F10 et F12. Des différences d'affichage sont possible mais ne change en rien la procédure.

Temps de procédure : environ 20 minutes

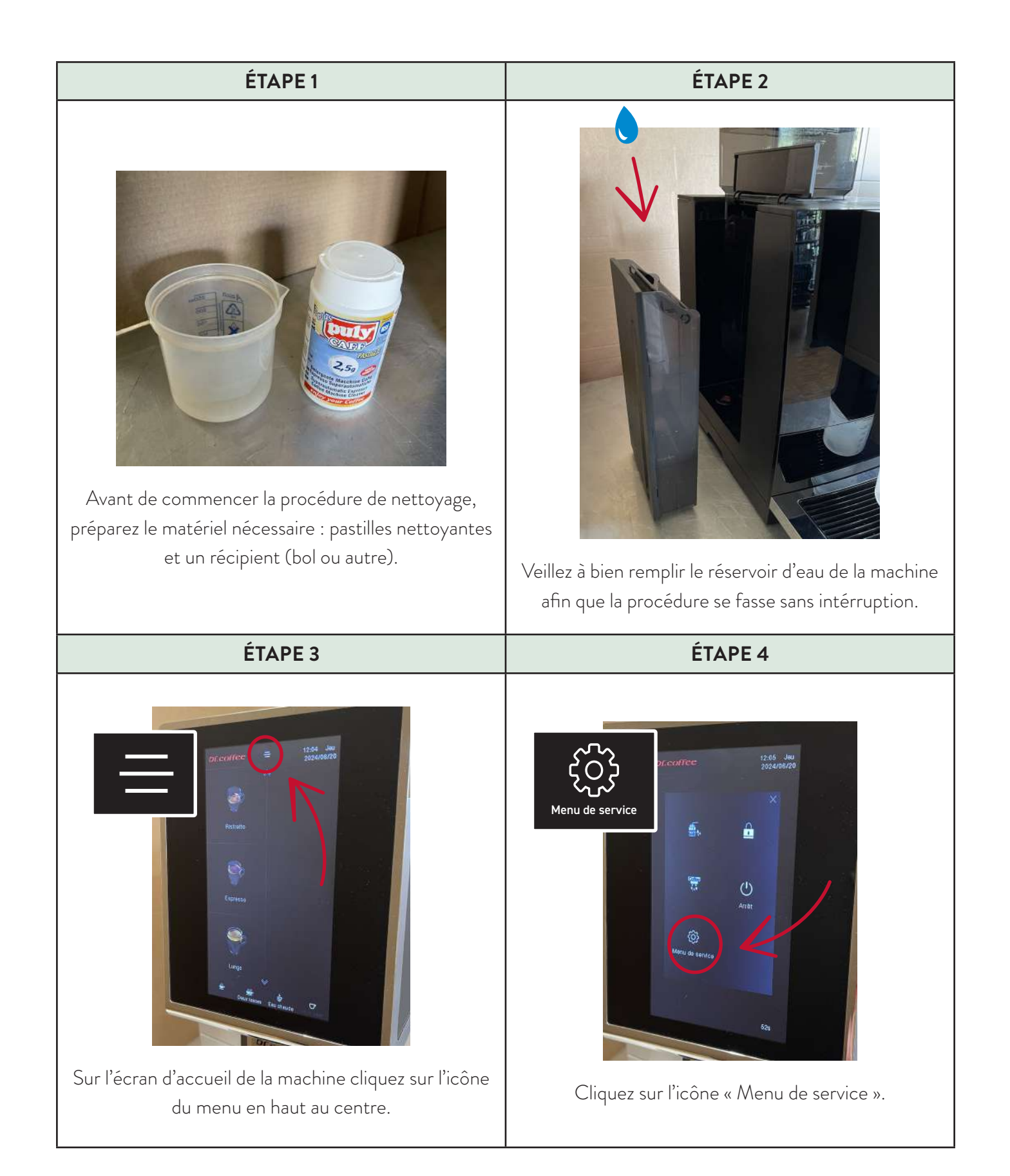

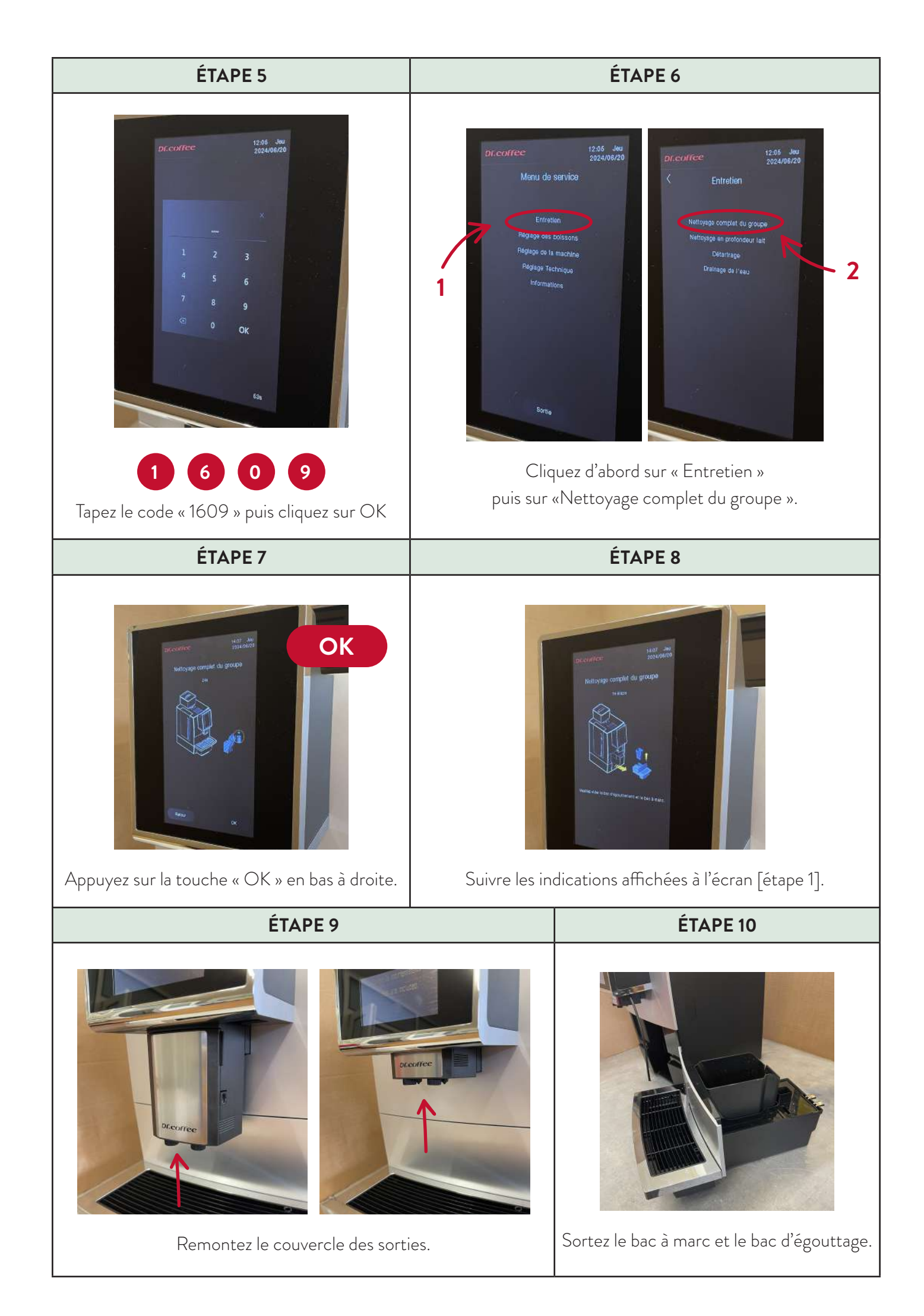

#### ÉTAPE 11

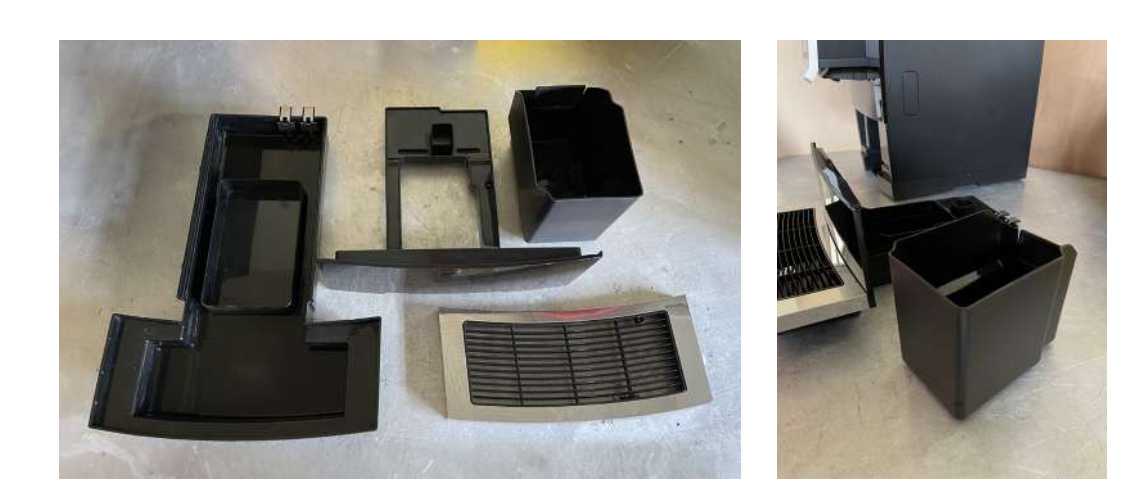

Enlevez chaque compartiment et videz leurs contenants. Enlevez bien l'eau et les résidus de marc à café.

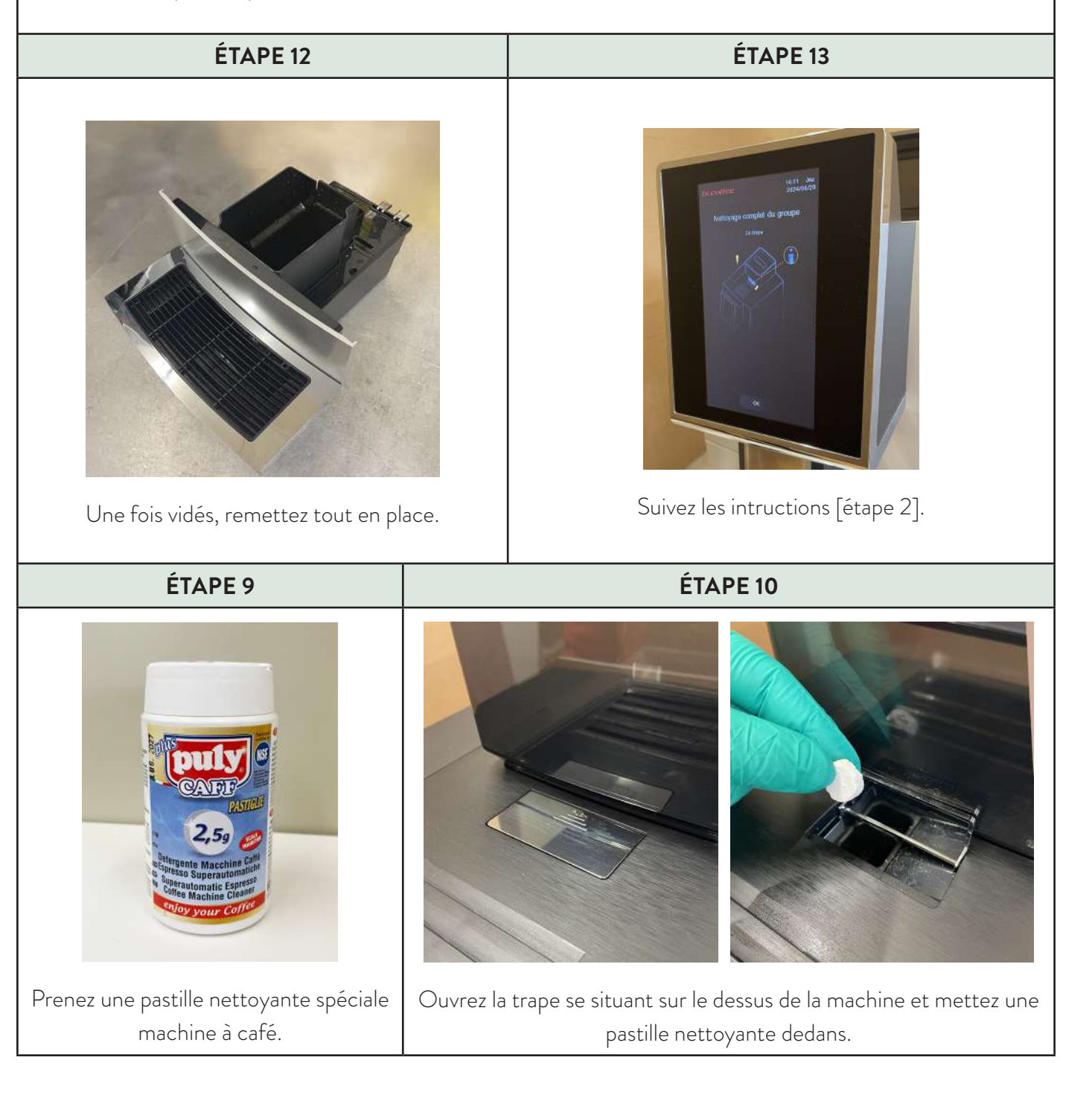

#### **ÉTAPE 17**

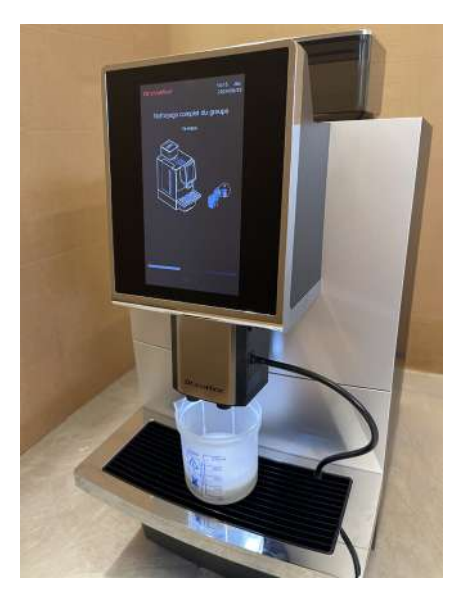

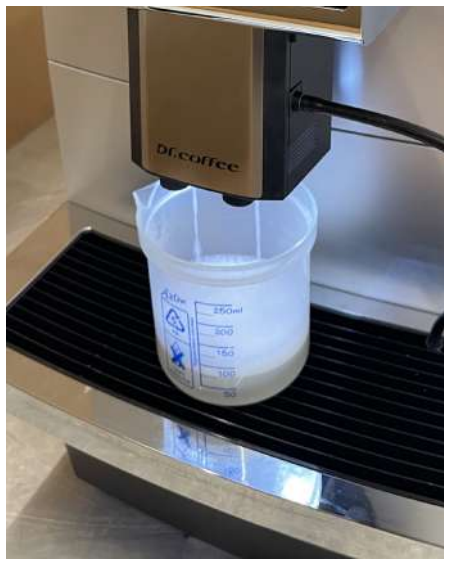

Appuyez sur la touche « OK » et attendez que l'[étape 4] se fasse : environs 10 minutes.

**Attention !** Suivant la taille du bol, celui-ci devra être vidé pendant la procédure pour qu'il ne déborde pas.

**ÉTAPE 18** 

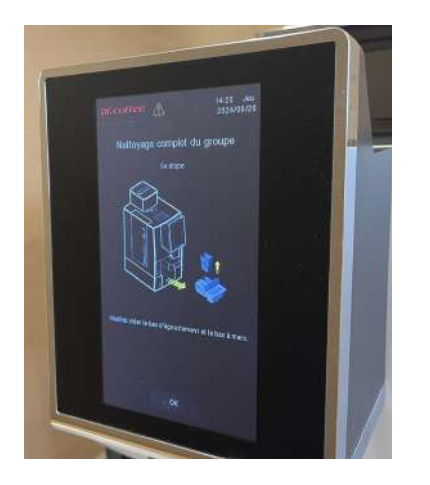

Suivez l' [étape 5].

## ÉTAPE 18

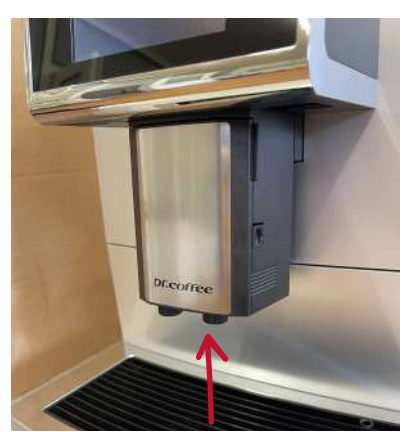

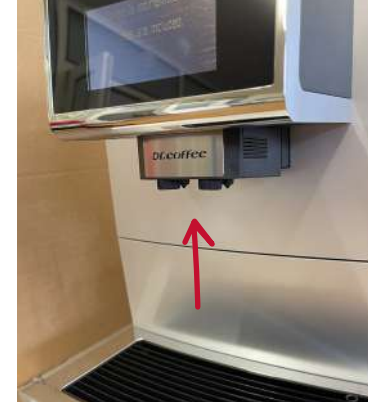

Remontez le couvercle des sorties.

**ÉTAPE 19** 

### ÉTAPE 19

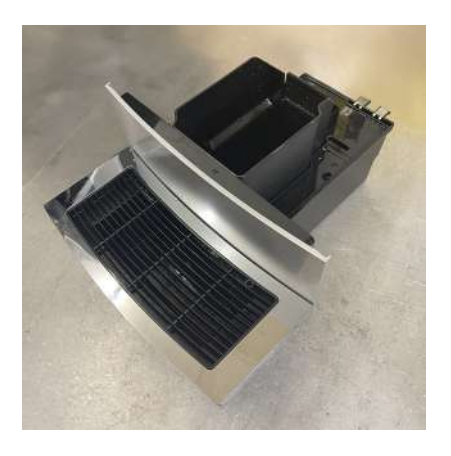

Videz et nettoyez tous les bacs. Une fois nettoyé et séché, remettez tout en place.

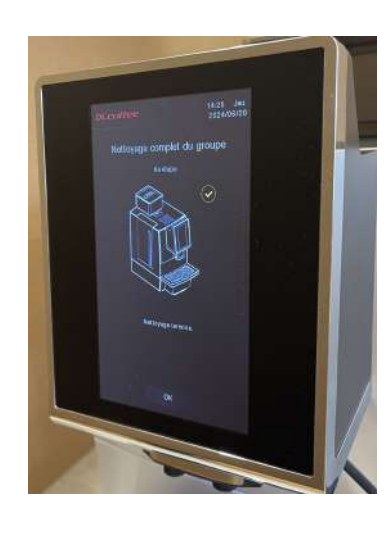

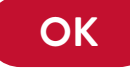

La procédure de nettoyage est terminée [ étape 6 ]. Appuyez sur « OK » et l'affichage reviendra sur l'écran d'accueil.

## DÉTARTRAGE

#### Temps de procédure : environ 45 minutes

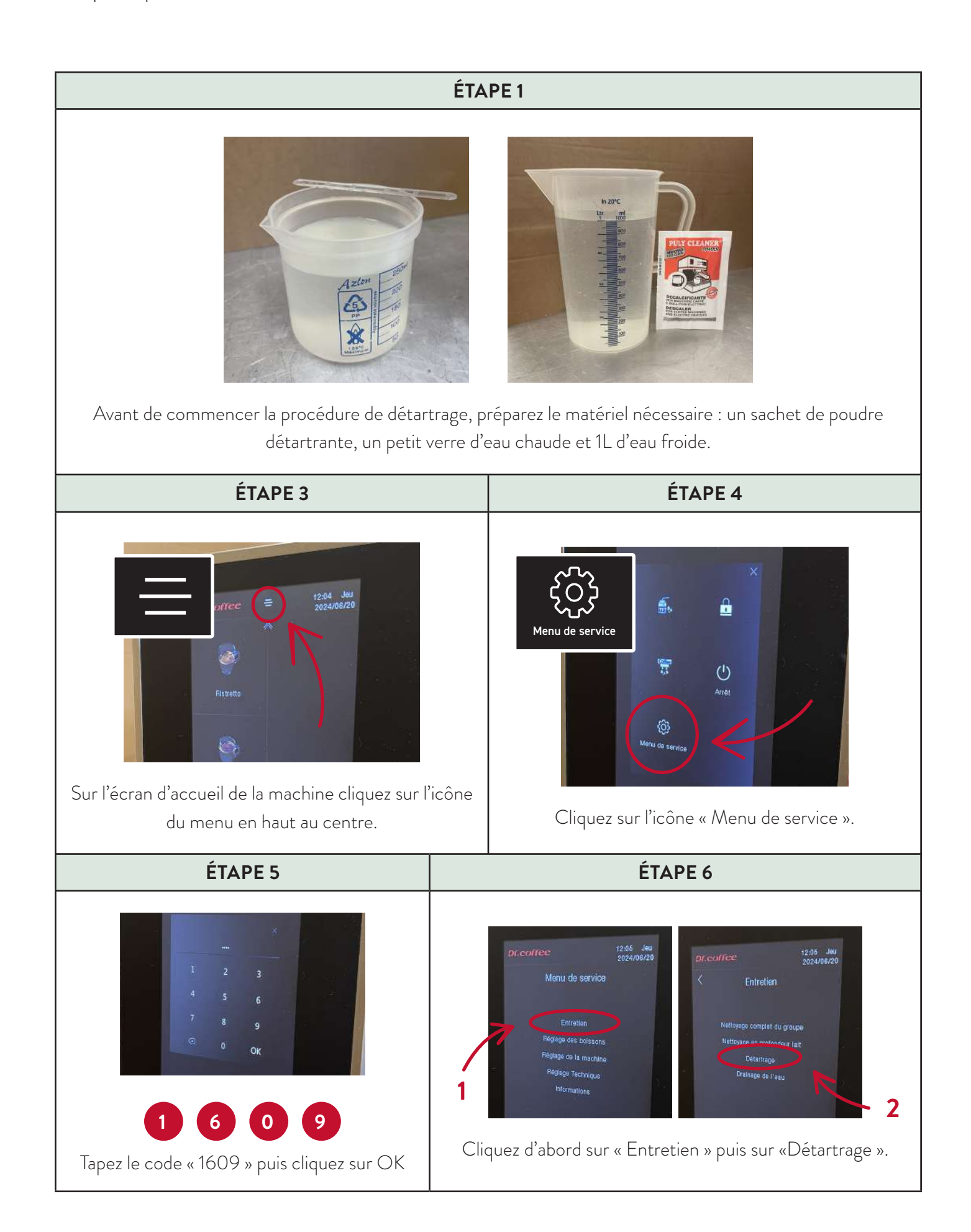

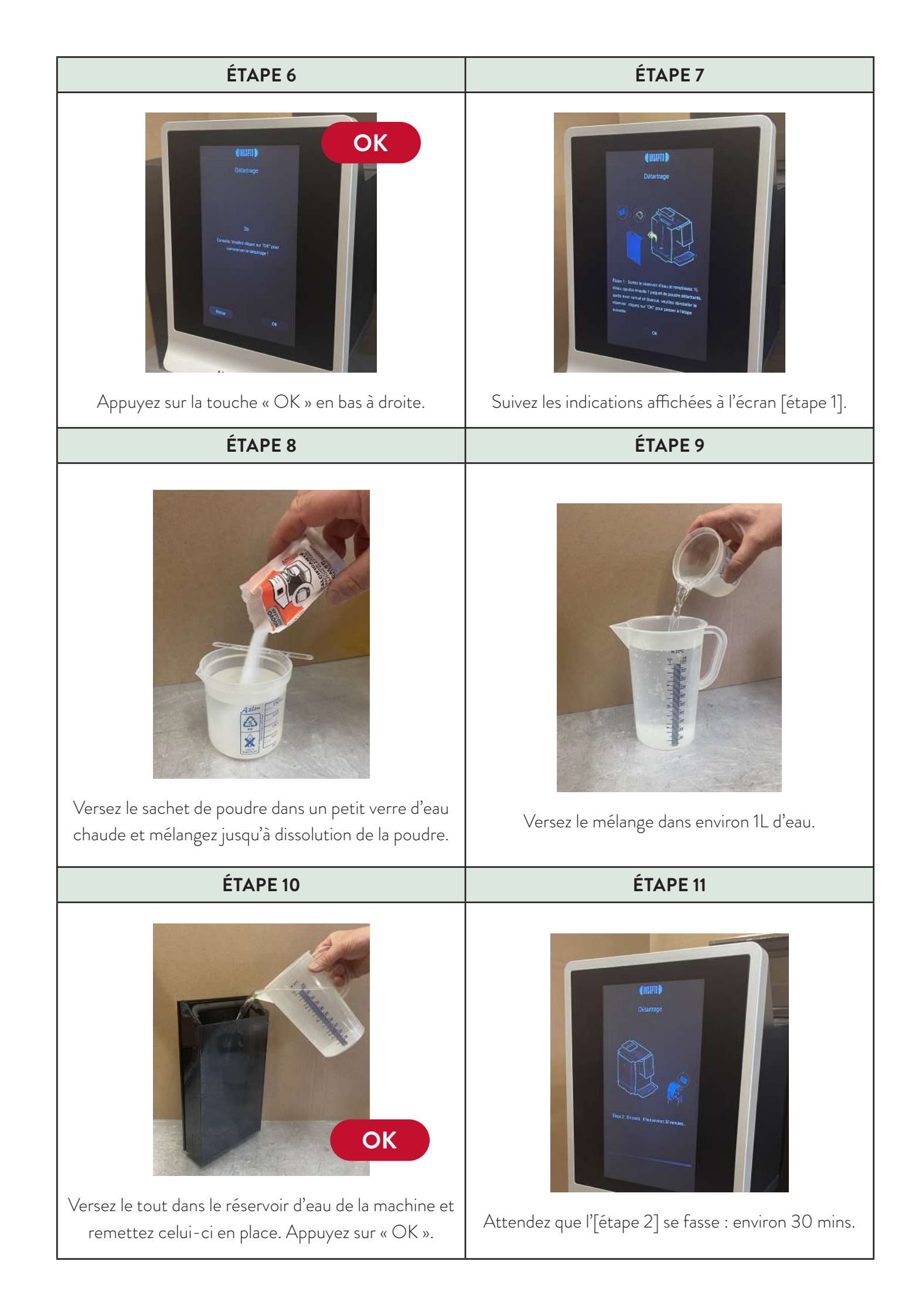

| ÉTAPE 12                                                                                                    | ÉTAPE 13                                                                                        |
|----------------------------------------------------------------------------------------------------|-------------------------------------------------------------------------------------------------|
| Suivez les indications affichées à l'écran [étape 3].                                                                                                    | Videz le bac d'égouttage et le réservoir d'eau puis le                                          |
| ÉTAPE 14                                                                                                    |                                                                                                 |
| Attention : pendant la procédure, la machine<br>risque de vous affichez un message concernant<br>le bac d'égouttage plein.Simplement videz le bac et replacez<br>le, la machine continuera la procédure<br>automatiquement. |                                                                                                 |
| ÉTAPE 15                                                                                                    | ÉTAPE 16                                                                                        |
| Attendez que l'[étape 4] se fasse : environ 10 mins.                                                                                                    | La procédure de détartrage est terminée,   appuyez sur « OK » pour revenir à l'écran d'accueil. |

## NETTOYAGE DU SYSTÈME LAIT

Temps de procédure : environ 30 minutes

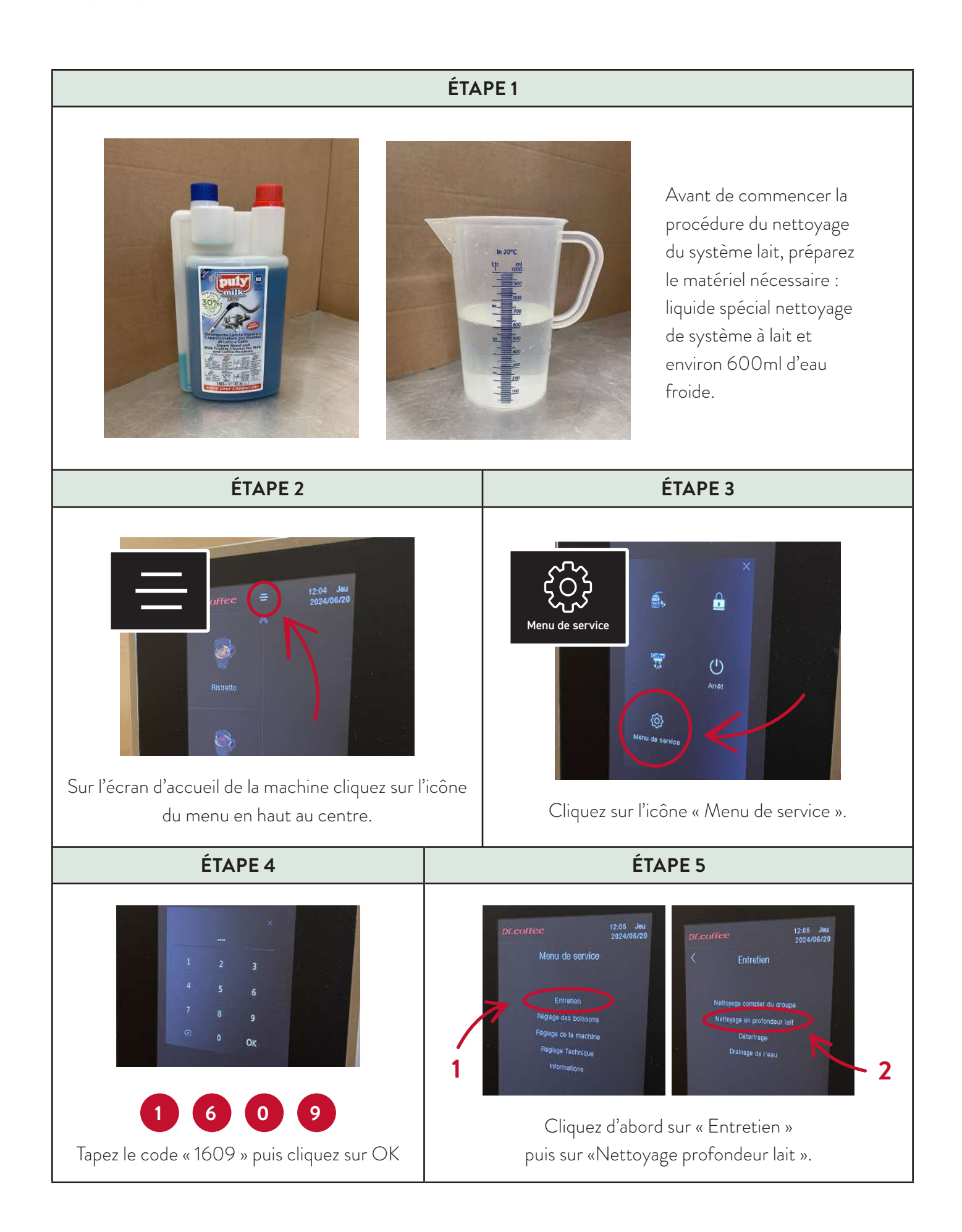

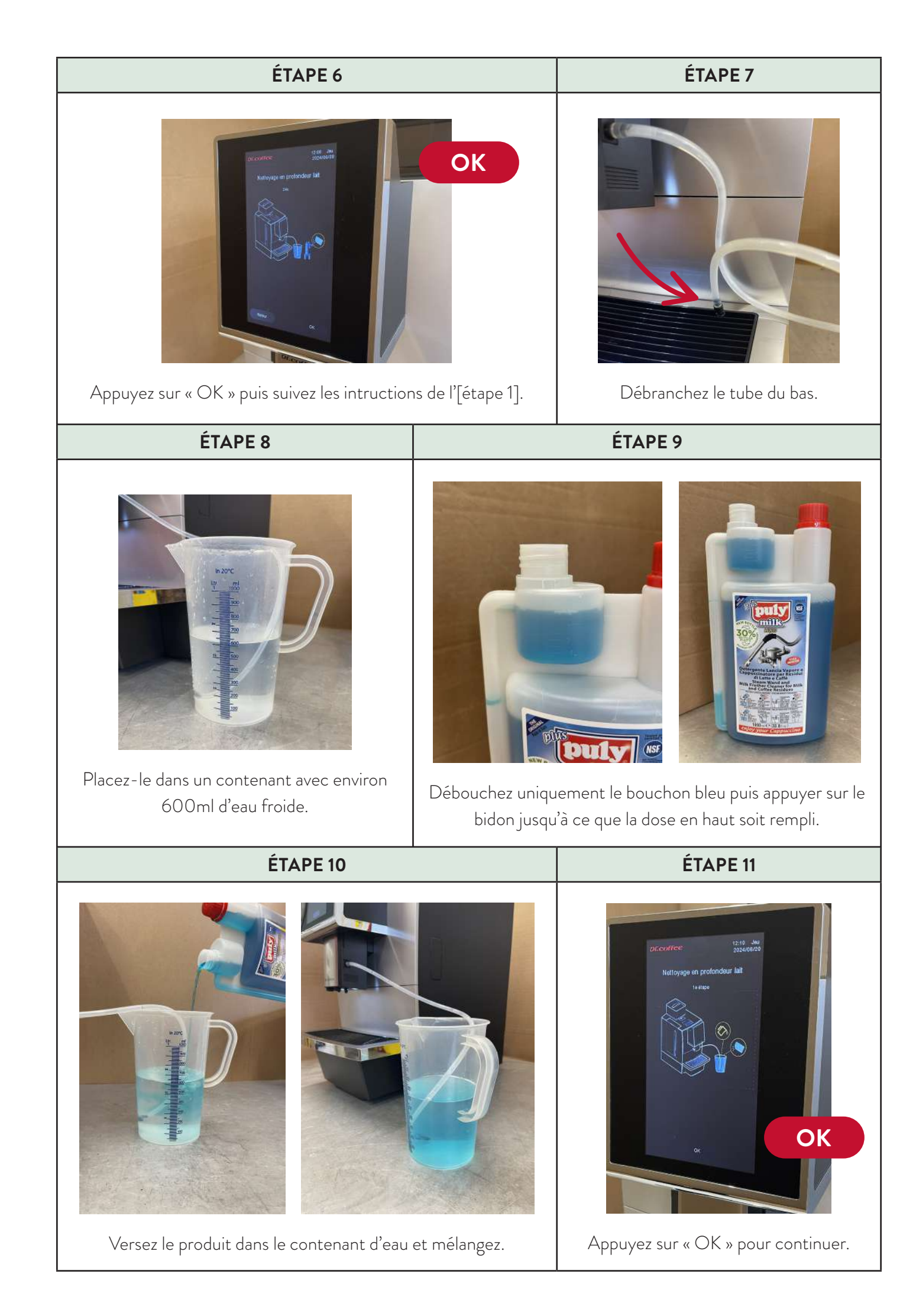

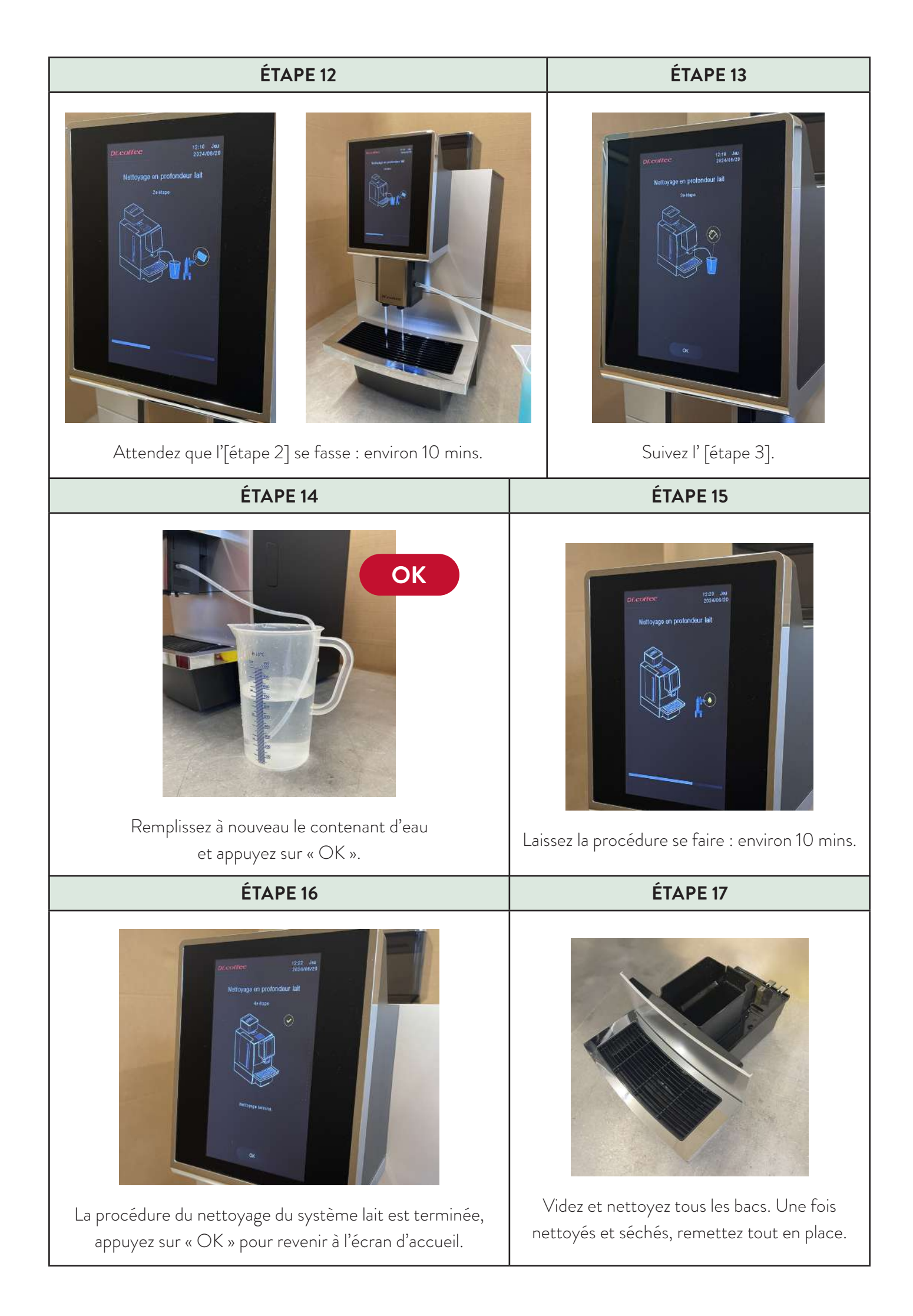

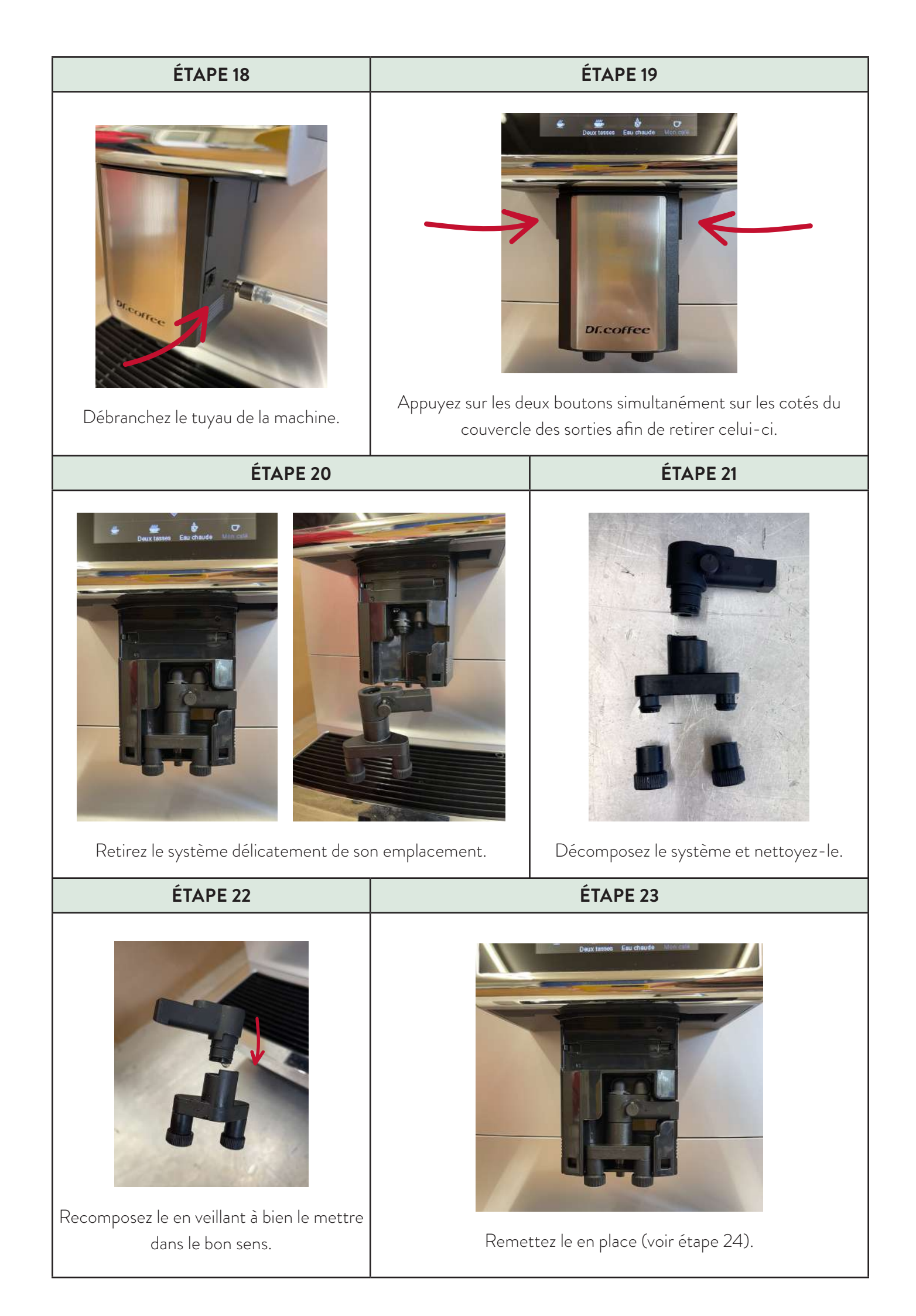

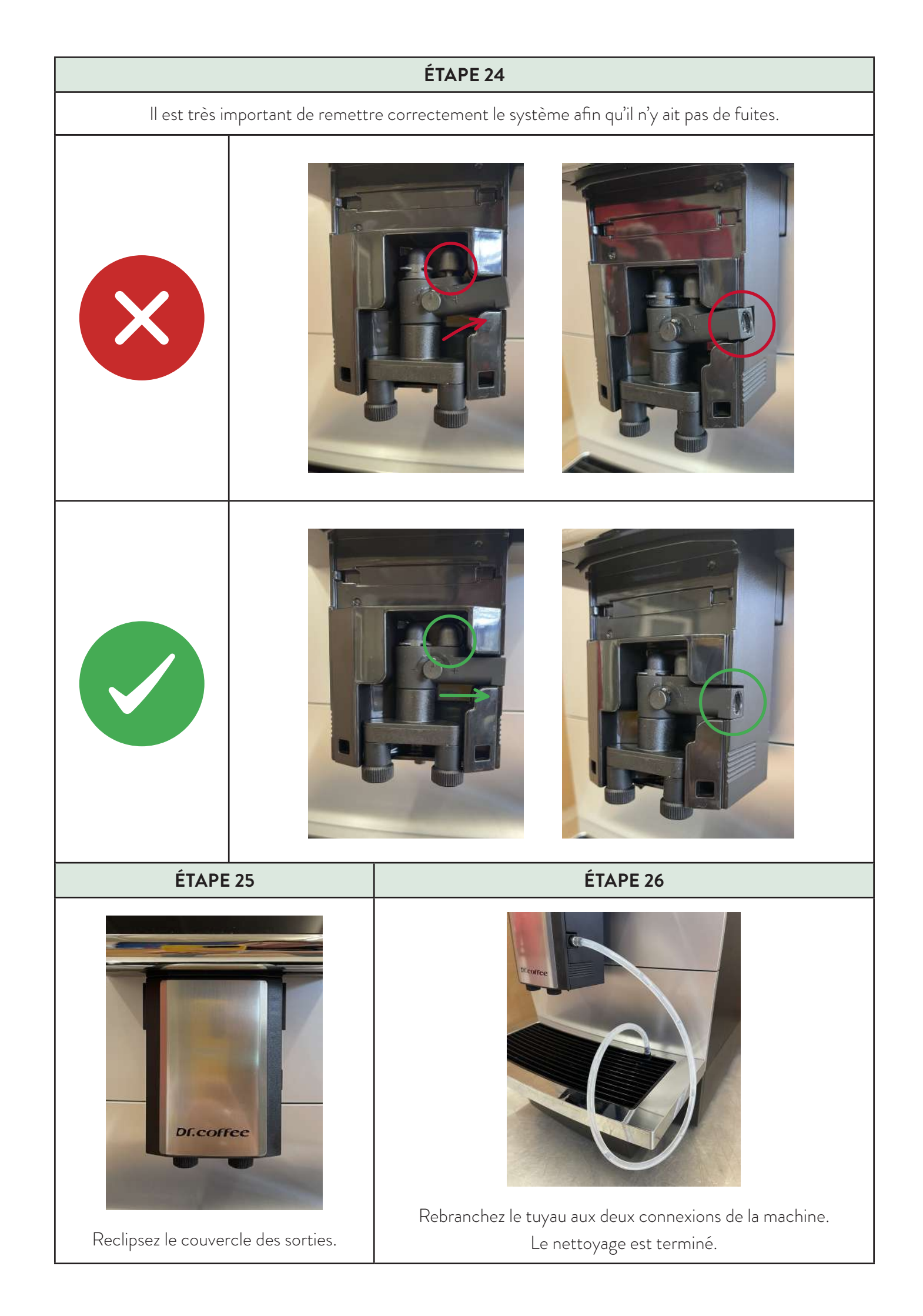